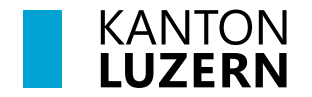

Bildungs- und Kulturdepartement Dienststelle Volksschulbildung Regelschulung

Luzern, 1. August 2023 STT

## Anleitung Fremdbeurteilungsdokument 1. und 2. Zyklus

Dieses Dokument leitet Lehrpersonen an, wie sie das Fremdbeurteilungsdokument im Lehrer-Office richtig und effizient nutzen können.

Mit dem Modul "Beurteilungsbogen" kann das Fremdbeurteilungsdokument eröffnet, bearbeitet und ausgedruckt werden. So sieht das Register aus:

Übersicht Planung Beurteilungsbogen Druckausgaben

## Arbeitsablauf

| Register                       | Bearbeitungs-<br>zeitpunkt                     | zu erledigende Aufgaben                                                                                                    | Anleitung<br>auf Seite |
|--------------------------------|------------------------------------------------|----------------------------------------------------------------------------------------------------|------------------------|
| 1. Übersicht                   | anfangs<br>Schuljahr                           | <ul> <li>Eröffnen des Beurteilungsbogens für die<br/>Lernenden einer Klasse oder Gruppe.</li> </ul>                                                                                                    | Seite 2                |
| 2. Planung                     | anfangs Schul-<br>jahr (soweit wie<br>möglich) | <ul> <li>Festlegen, welche Kompetenzen/Kompe-<br/>tenzstufen im Verlaufe des Jahres beur-<br/>teilt werden sollen.</li> </ul>                                                                                                    | Seite 9                |
| 3. Beurtei-<br>lungsbo-<br>gen | laufend                                        | <ul> <li>Es bestehen drei Möglichkeiten:</li> <li>Einschätzen des Lern- und Entwicklungs-<br/>stands im Kompetenzerwerb (1. Zyklus),</li> <li>Einschätzen des Lern- und Entwicklungs-<br/>stands mit Bewertung im Kompetenzer-<br/>werb (2. Zyklus),</li> <li>Festhalten von Beobachtungen in Text-<br/>form.</li> </ul>                                                                                                    | Seite 12               |
| 4. Druckaus-<br>gaben          | vor dem Beurtei-<br>lungsgespräch              | <ul> <li>Es gibt zwei Formen des Fremdbeurteilungs-<br/>dokuments</li> <li>Dokument mit den Beobachtungen:<br/>Es kann zur Gesprächsvorbereitung<br/>oder für Besprechungen im Unter-<br/>richtsteam benutzt werden. Das Doku-<br/>ment ist nicht Grundlage des Beurtei-<br/>lungsgesprächs.</li> <li>Dokument für das Beurteilungsgespräch:<br/>Möglich ist</li> <li>ein Druck vor dem Gespräch</li> <li>ein Druck nach dem Gespräch (mit der<br/>entsprechenden Fördervereinbarung)</li> </ul> | Seite 20               |

## 1. Übersicht - Beurteilungsbogen eröffnen und bearbeiten

Das LehrerOffice wird in verschiedenen Kantonen genutzt. Es verwendet eine eigene Terminologie, die sich teilweise nicht mit den im Kanton Luzern verwendeten Begriffen deckt. Zur besseren Verständlichkeit der Anleitung werden im Folgenden die Begriffe des LehrerOffice verwendet. Mit dem Begriff "Beurteilungsbogen" ist im Kantons Luzern das Fremdbeurteilungsdokument gemeint.

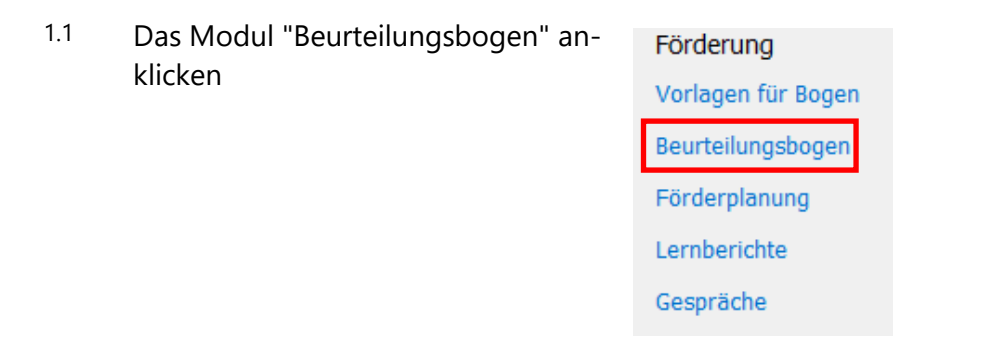

# 1.2 Hinweis Die Hauptverantwortung für den Beurteilungsbogen liegt bei der Klassenlehrperson. Deshalb muss sie den Bogen eröffnen und die Grundeinstellungen vornehmen.

1.3 Zum Eröffnen muss das Register"Übersicht" aktiv und die richtigeKlasse ausgewählt sein.

| Beurteilungsbogen        |                   |               |
|--------------------------|-------------------|---------------|
| Klasse:                  | Semester:         |               |
| PS5 V                    | 1 2016/17 ~       |               |
| Übersicht Planung        | Beurteilungsbogen | Druckausgaben |
| Beurteilungsbogen und So | chüler/innen      |               |

Beurteilungsmappe eröffnen

- <sup>1.4</sup> In der Symbolleiste oben auf "Beurteilungsmappe eröffnen" klicken.
- 1.5 Es erscheint anhand der Klassenauswahl von Punkt 1.3 der richtige "Beurteilungsbogen". Es kann auf "Weiter" geklickt werden.

Falls für einen IF Schüler oder eine Schülerin ein vorgängiger Bogen der unteren Stufe eröffnet werden soll, dann muss der Haken bei "Alle Beurteilungsbogen zum Eröffnen auflisten" aktiviert werden. Danach erscheinen alle weiteren Bogen zur Auswahl.

| urteilungsmappe eröffnen                           |                                          |
|----------------------------------------------------|------------------------------------------|
|                                                    |                                          |
| Beurteilungsbogen auswählen                        |                                          |
|                                                    |                                          |
| Alle Beurteilungsbogen zum Eröffnen auflister      | U.                                       |
| E Primarstufe                                      |                                          |
| 2. Zyklus: 5. und 6. Klasse                        | DVS, Kanton Luzern                       |
|                                                    |                                          |
|                                                    |                                          |
|                                                    |                                          |
|                                                    |                                          |
|                                                    |                                          |
|                                                    |                                          |
|                                                    |                                          |
| Die Beurteilungsbogen können im Modul 'Vorlagen fi | ür Bogen' erstellt und angepasst werden. |
|                                                    |                                          |
|                                                    |                                          |
|                                                    | < Zurück Weiter > Abbrechen              |
|                                                    |                                          |

1.6 Hinweis

Es können keine Beurteilungsbogen miteinander kombiniert werden: Es ist zum Beispiel nicht möglich, den Beurteilungsbogen der 3. und 4. Klassen mit jenem der 5. und 6. Klasse zu kombinieren.

- 1.7 Als nächster Schritt wird dem Bogen einen Namen gegeben. Standardmässig steht jeweils als Titel "Standortbestimmung". Für die Verwendung im Kanton Luzern muss der Titel ersetzt werden. Der einzufügende Titel setzt sich aus drei Elementen zusammen:
  - der Schulstufe (Kindergarten, Basisstufe oder Primarschule),
  - der Zahl des Schuljahres, in dem sich das Kind gemäss seiner persönlichen Bildungszeit befindet, oder
  - der Zahl der Klasse, die das Kind besucht (1. Klasse, 1-2, 3. Klasse 3-4) sowie
  - dem Schuljahr, in dem das Fremdbeurteilungsdokument eröffnet wird.

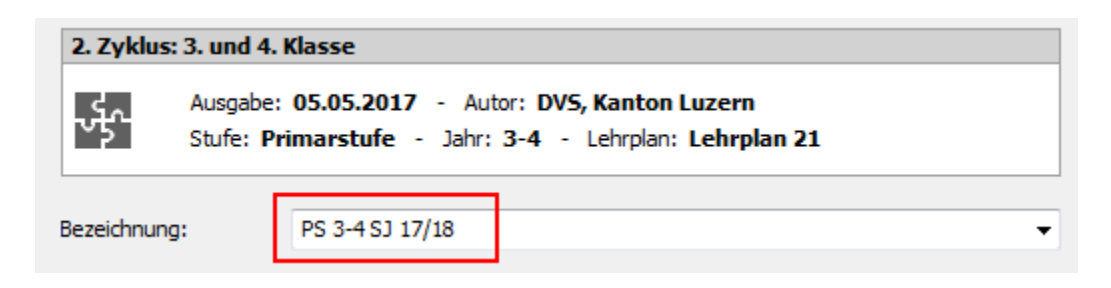

In der Regel wird der Bogen über zwei Jahren geführt (KG 1-2, BS 1-2, BS 3-4, PS 1-2, PS 3-4, PS 5-6). Es gibt aber auch Situationen, in denen der Bogen nur *ein* Jahr genutzt wird (nur 1 Jahr KG, zusätzliches Kindergartenjahr, Repetitionen und Überspringen einer Klasse). Es bestehen folgende Möglichkeiten:

| Stufe | Schuljahr o-<br>der Klasse |                                                                                           | Eröffnungs-<br>jahr |
|-------|----------------------------|-------------------------------------------------------------------------------------------|---------------------|
| KG    | 1-2                        | Kind besucht ein oder zwei Jahre den KG.                                                  | 2023/24             |
| KG    | 3                          | Kind besucht ein drittes Jahr den KG.                                                     | 2023/24             |
| BS    | 1-2 und 3-4                | Kind besucht drei oder vier Jahre die BS                                                  | 2023/24             |
| BS    | 5                          | Kind besucht ein fünftes Jahr die BS.                                                     | 2023/24             |
| PS    | 1-2, 3-4, 5-6              | Kind durchläuft die Primarschule in sechs Jah-<br>ren.                                    | 2023/24             |
| PS    | 2, 3, 4, 5, 6              | Bei Repetition kann die entsprechende Ord-<br>nungszahl der Klasse erneut gesetzt werden. | 2023/24             |

<sup>1.8</sup> Im nächsten Schritt werden die Schüler/innen ausgewählt. In der Regel werden alle ausgewählt. Falls nicht alle dieser Gruppe zugeteilt werden sollen, z.B. bei altersgemischten Klassen, können die entsprechenden Checkboxen deaktiviert werden. Danach auf "Weiter" klicken.

| eurenungsmappe eronnen                                               |                    |
|----------------------------------------------------------------------|--------------------|
|                                                                      |                    |
| Schuler/innen                                                        |                    |
|                                                                      |                    |
| Den gewählten Beurteilungsbogen für folgende Schüler/innen eröffnen: |                    |
|                                                                      |                    |
| / schuler/innen:                                                     |                    |
| 🗹 olanda Küng                                                        | Alle auswählen     |
| 🗹 udith König                                                        |                    |
| eander Spitz                                                         | Alle entfernen     |
| 🗹 farcel Luan Kreich                                                 |                    |
| 🗹 tebecca Torriani                                                   |                    |
| 🗹 iamantha Bigler                                                    |                    |
| Ven-Alexander Cesario                                                |                    |
|                                                                      |                    |
|                                                                      |                    |
|                                                                      |                    |
|                                                                      |                    |
| < Zurüdk                                                             | Veiter > Abbrechen |
|                                                                      |                    |

## **1.9 Zugriffsberechtigung einstellen**

<sup>1.10</sup> Bei der Arbeit mit der **Datenbankversion**, kann die Klassenlehrperson mit den Freigabeeinstellungen die gewünschte Berechtigung einstellen.

Standardmässig können alle, die Zugriff auf Daten der Schüler/innen haben, den entsprechenden Beurteilungsbogen einsehen.

Ein Bogen geht mit den Schülern/innen mit und ist nicht an die Klasse oder Gruppe gebunden, in welcher er ursprünglich eröffnet wurde. Zudem ist ein Beurteilungsbogen semesterunabhängig, d.h. er "verschwindet" beim Erstellen eines neuen Semesters nicht, sondern lässt sich im neuen Semester noch immer aufrufen und einsehen.

- <sup>1.11</sup> Zur Bearbeitung stehen drei Möglichkeiten zur Verfügung.
  - 1. Nur ich
  - Nur ausgewählte Anwender können den Bogen sehen (und allenfalls bearbeiten).
  - 3. Alle, die die Schülerinnen und Schüler sehen.

Das Gewünschte auswählen und auf "Abschliessen" klicken.

| Beurteilungsmappe eröffnen |                                                                                                    |  |
|----------------------------|----------------------------------------------------------------------------------------------------|--|
| Berechtigung               |                                                                                                    |  |
| Freigabe-<br>einstellungen | ☑ Die Beurteilungsmappe ist für alle einsehbar                                                                                                    |  |
|                            | [ <u>Nur ich kann die Beurteilungsbogen ausfüllen</u> ]     Nachfolgend die persönlichen Freigaben vornehmen     Alle können die Beurteilungsbogen ausfüllen                    |  |
|                            | Sämtliche Anwender/Innen mit Zugriff auf die Schüler/Innen können diese<br>Beurteilungsmappe einsehen. Es ist anderen aber nicht möglich, die<br>Beurteilungsbogen auszufüllen. |  |
|                            | < Zurück Abschliessen Abbrechen                                                                                                    |  |

 1.12 Einfachheitshalber wird empfohlen, allen Beteiligten zusätzliche Schreibrechte zu gewähren. Dazu wird:
 "Alle können die Beurteilungsbogen ausfüllen" ausgewählt.

| Beurteilungsmappe eröffnen |                                                                                                    |  |
|----------------------------|----------------------------------------------------------------------------------------------------|--|
|                            |                                                                                                    |  |
| Berechtigung               |                                                                                                    |  |
| Freigabe-<br>einstellungen | ☑ Die Beurteilungsmappe ist für alle einsehbar                                                                                                    |  |
|                            | O Nur ich kann die Beurteilungsbogen ausfüllen                                                                                                    |  |
|                            | O Nachfolgend die persönlichen Freigaben vornehmen                                                                                                    |  |
|                            | Alle können die Beurteilungsbogen ausfüllen                                                                                                    |  |
|                            | Sämtliche Anwender/innen mit Zugriff auf die Schüler/innen können diese<br>Beurtellungsmappe einsehen. Die enthaltenen Beurteilungsbogen können dann auch<br>vollumfänglich ausgefüllt werden. |  |
|                            |                                                                                                    |  |
|                            | < Zurück Abschliessen Abbrechen                                                                                                    |  |

## 1.13 *Hinweis Alle berechtigten LP können die Beurteilungsbogen vollumfänglich ausfüllen.*

1.14 Wird unter Punkt 1.11 der zweite Punkt ausgewählt, erscheint das nebenstehende Fenster. Maximal drei Lehrpersonen kann entweder Vollzugriff oder Leserecht gegeben werden. Die Lehrpersonen können wahlweise in der Dropdownliste ausgewählt oder per Lupe gesucht werden.

| Beurteilungsmappe       | Schüler/innen Eingaben Berechtigung                                                                                                    |  |
|-------------------------|----------------------------------------------------------------------------------------------------|--|
| Einstellungen           | Die Beurteilungsmappe ist für alle einsehbar<br>Alle können die Beurteilungsbogen ausfüllen<br>Mit der persönlichen Freigabe können Sie einstellen, welche Anwender/innen diese<br>Beurteilungsmappe sehen und wer davon die enthaltenen Beurteilungsbogen ausfüllen<br>darf.                          |  |
| Persönliche<br>Freigabe | 1.       Volizugriff       Volizugriff       Q         2.       Volizugriff       Q         3.       Volizugriff       Q         Damit die Anwender/innen mit persönlichen Freigaben die Beurtelungsbogen sehen können, ist der Zugriff auf die entsprechenden Klassen und Schüler/innen erforderlich. |  |

1.15 Nun wird die Beurteilungsmappe, welche die Beurteilungsbogen enthält, mit den Namen der Schüler/innen angezeigt.

1.16 Um bei einem bestehenden Beurteilungsbogen Änderungen vorzunehmen, klickt man in der Symbolleiste oben auf "Ändern"

 1.17 Diese Änderungen sind möglich:
 Beurteilungsmappe (Namen des Bogens ändern)
 Schüler/innen (hinzufügen oder entfernen). Wird in dieser Rubrik ein

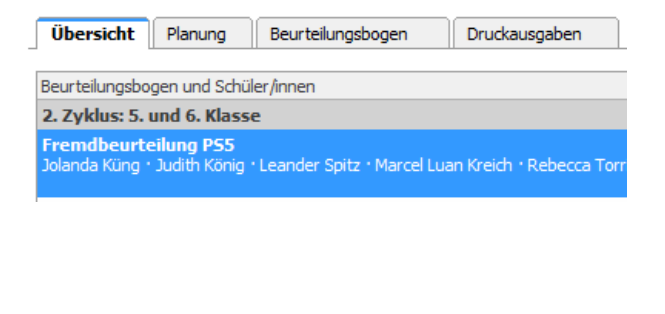

| Ändern |  |  |
|--------|--|--|
|        |  |  |
|        |  |  |
|        |  |  |
|        |  |  |

| Beurteilungsmappe ändern |               |          |
|--------------------------|---------------|----------|
| Beurteilungsmappe        | Schüler/innen | Eingaben |

Schüler/eine Schülerin entfernt, werden alle Eingaben gelöscht! **Eingaben** (Um ungewollte Eingaben in abgeschlossenen Beurteilungsanlässen zu verhindern, können die Eingabemöglichkeit entsprechend gesperrt werden.)

<sup>1.18</sup> Im abgebildeten Fall ist nur die Bearbeitung des 2. Gesprächs möglich.

| Beurteilungsmappe andern                                                                                                    |
|----------------------------------------------------------------------------------------------------|
| Beurteilungsmappe Schüler/innen Eingaben                                                                                                 |
| Beurteilungsanlässe                                                                                                    |
| Gemäss Vorlage                                                                                                    |
| O Eigene Bezeichnungen                                                                                                    |
| 1. 1. Eingaben zulassen                                                                                                    |
| 2. 2. Eingaben zulassen                                                                                                    |
|                                                                                                    |
|                                                                                                    |
| Um ungewollte Eingaben in abgeschlossenen Beurteilungsanlässen zu verhindern, können Sie die<br>Eingabemöglichkeit entsprechend sperren. |
| OK Abbrechen                                                                                                    |
|                                                                                                    |

- 1.19 Schüler/innen können inklusive Inhalt (bereits getätigte Beurteilungen) innerhalb einer Klasse in einen anderen Bogen umgeteilt werden. Dies geschieht mit dem Icon Umteilen.
- <sup>1.20</sup> Das gewünschte Kind wird ausgewählt und auf "Weiter" geklickt.

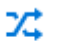

Umteilen

| Beurteilungsmappe: Beurteilungsbogen umteilen     | 1                           |
|---------------------------------------------------|-----------------------------|
|                                                   |                             |
| Beurteilungsbogen für Umteilung                   |                             |
|                                                   |                             |
| Die Beurteilungshogen von folgenden Schüler linne | n umteilen:                 |
| ble bearteliangsbogen von folgenden schaler/inne  | in difficulty.              |
| 1 von 6 Schüler/innen                             |                             |
| 🗹 💡 Anna Burri                                    | <u>^</u>                    |
| 🔲 🖉 Bajram Dunjic                                 |                             |
| 🗌 o" Jan Frey                                     |                             |
| 🔲 o" Luca Schmidt                                 |                             |
| o" Moreno Signori                                 |                             |
| Rita Tal                                          |                             |
|                                                   |                             |
|                                                   |                             |
|                                                   |                             |
|                                                   |                             |
|                                                   |                             |
|                                                   | Y                           |
|                                                   | < Zurück Weiter > Abbrechen |
|                                                   | < Zuruck weiter > Abbrechen |

1.21 Es erscheinen die zur Verfügung stehenden Beurteilungsbogen. Der gewünschte Bogen wird aktiviert und auf "Weiter" geklickt. Zum Schluss wird die Umteilung mit "Abschliessen" bestätigt.

| Beurteilungsmappe: Beurteilungsbogen umteilen                         |            |           |
|-----------------------------------------------------------------------|------------|-----------|
|                                                                       |            |           |
| In folgende Beurteilungsmappe umteilen                                |            |           |
|                                                                       |            |           |
| Den gewählten Beurteilungsbogen in folgender Beurteilungsmappe ablege | n:         |           |
| 1. Zyklus: Kindergarten oder Basisstufe                               |            | ~         |
| Standortbestimmung                                                    | 15.12.2016 |           |
| Bajram Dunjic • Jan Frey • Luca Schmidt • Moreno Signori • Rita Tal   |            |           |
|                                                                       |            |           |
|                                                                       |            |           |
|                                                                       |            |           |
|                                                                       |            |           |
|                                                                       |            |           |
|                                                                       |            |           |
|                                                                       |            |           |
|                                                                       |            | ~         |
|                                                                       |            |           |
| < Zurück                                                              | Weiter >   | Abbrechen |

## 1.22 Löschen / Abschliessen der Fremdbeurteilungsdokumente im LehrerOffice

## 1.23 Hinweis

Abgeschlossen oder gelöscht werden, können Bogen standardmässig nur von der Administratorin oder der Erstellerin des Bogens, auch wenn der Bogen für andere Lehrpersonen bearbeitbar ist. Wenn nun also die Beurteilungsmappe als "für alle einsehbar" definiert ist, werden die Lehrpersonen, welche Schüler/innen im nächsten Zyklus übernehmen, diesen Bogen nach Übernahme der Schüler/innen sehen, es sei denn er ist abgeschlossen oder gelöscht worden

Im Register Übersicht wird der zu löschende zu schliessende Beurteilungsbogen markiert.

Anschliessend wird der Bogen via Menü/ Beurteilungsmappe/ Abschliessen geschlossen und ist nicht mehr sichtbar.

|      | Übers                               | icht   | Planung                      | Beurteilungsbogen      | Druckaus        | sgaben     |          |                    |
|------|-------------------------------------|--------|------------------------------|------------------------|-----------------|------------|----------|--------------------|
| _    |                                     |        |                              | ·                      |                 |            |          |                    |
| В    | Beurteilungsbogen und Schüler/innen |        |                              |                        |                 |            |          |                    |
| 1    | . Zyklı                             | ıs: 1. | und 2. Klasse                | e oder Basisstufe      |                 |            |          |                    |
| P    | <b>5 1-2</b>                        | Sever  | <b>/18</b><br>in • Brügger M | ichael • Bucher Fabian | • Burch Severin | • Dubach G | eremia · | Foli Janick - Gerl |
|      | lorcent                             |        | in bruggern                  |                        | burchbevenn     | Dubuche    |          | Egil Saniak Gen    |
|      |                                     |        |                              |                        |                 |            |          |                    |
|      |                                     |        |                              |                        |                 |            |          |                    |
|      |                                     |        |                              |                        |                 |            |          |                    |
|      |                                     |        |                              |                        |                 |            |          |                    |
| ehr  | erOf                                | ice l  | Desktop -                    | 2017-1. Primar,        | DVS.lhr         |            |          |                    |
| i (  | Beu                                 | rteilu | ingsmapp                     | e Bearbeiten           | Ansicht         | Extras     | Hilf     |                    |
|      | +                                   | Beu    | urteilungsi                  | mappe eröffnen         | Ct              | trl+Ins    |          |                    |
| ch   | 1                                   | Än     | dern                         |                        |                 | F2         | bei      |                    |
|      | 7\$                                 | Um     | iteilen                      |                        |                 | F9         |          |                    |
| du   | ⑪                                   | Lös    | chen                         |                        | Ct              | rl+Del     | E.       |                    |
| eite |                                     | Ab     | schliessen                   |                        |                 |            | 1        |                    |
| e)   |                                     | Wie    | edereröffn                   | en                     |                 |            |          |                    |
| ion  | nein                                |        |                              | A                      |                 |            | _        |                    |

## 2. Planung

- 2.1 Der nächste Schritt betrifft die Planung der Beurteilung, d.h. es werden die zu beobachtenden Kompetenzen/Kompetenzstufen definiert. Dazu muss das Register Planung aktiviert sein.
- 2.2 Im Dropdown Menü wird das gewünschte Gespräch ausgewählt. Es können beide oder nur eines sichtbar sein.

| Übersicht | Planung | Beurteilungsbogen | Druckausgaben |
|-----------|---------|-------------------|---------------|
|           | -       |                   |               |

| Beurteilungsbogen      |                   |               |
|------------------------|-------------------|---------------|
| Anlass:                | Schüler:          |               |
| Alle                   | Jolanda Küng      | •             |
| Alle<br>1.             | Beurteilungsbogen | Druckausgaben |
| 2.<br>Gesanter Katalog | Gemäss Planung    | Filter:       |

## 2.3 Hinweis

Es gibt zwei technische Möglichkeiten, um die Planung vorzunehmen.

- Bearbeitungsmodus mit der Maus
- Tastaturmodus mit Leer- & Cursortaste

## 2.4 Bearbeitungsmodus

Durch den Befehl: "Bearbeitung ein" erscheinen die Checkboxen. Nun können die ausgewählten Kompe-

tenzstufen aktiviert werden.

2.5 Wird ein Kompetenzbereich aktiviert, werden automatisch alle dazugehörenden Kompetenzstufen aktiv. Diese können einzeln wieder deaktiviert werden. Bearbeitung ein

| Beurteilungsanlass |              | Beu | Beurteilungsbogen: 2. Zyklus: 5. und 6. Klasse               |                                                 |                |
|--------------------|--------------|-----|--------------------------------------------------------------|-------------------------------------------------|----------------|
|                    | 1.           | 2.  | Standortbestimmung, 15.12.2016                               |                                                 |                |
|                    |              |     | Überfachliche Kompetenzen                                    |                                                 |                |
|                    |              |     |                                                              | Personale Kompetenzen                           |                |
|                    | $\checkmark$ |     | Selbstständig arbeiten                                       |                                                 |                |
|                    | 1            |     | <ul> <li>Findet sich in neuen, ungewohnten Situa</li> </ul>  |                                                 | ewohnten Situa |
|                    | 1            |     | <ul> <li>Holt sich Unterstützung und Hilfe, wenn</li> </ul>  |                                                 |                |
|                    | 1            |     | <ul> <li>Richtet den Arbeitsplatz zweckmässig ein</li> </ul> |                                                 |                |
|                    | 1            |     | Kann sich auf eine Aufgabe konzentriere                      |                                                 |                |
|                    | 1            |     |                                                              | <ul> <li>Individuelle Kompetenzstufe</li> </ul> |                |

- 2.6 Um den Bearbeitungsmodus wieder zu deaktivieren, klickt man oben auf "Be-arbeitung aus".
- 2.7 **Individuelle Kompetenzstufe** Pro Kompetenzbereich kann eine individuelle Kompetenzstufe definiert werden. Dazu doppelklickt man auf die gewünschte "Individuelle Kompetenzstufe".

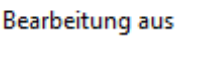

• Individuelle Kompetenzstufe

wünschte Kompetenzstufe hineingeschrieben werden. Danach auf "Weiter" klicken.

Im geöffneten Fenster kann die ge-

2.8

| Comilas Varias                                                               |                                                |
|------------------------------------------------------------------------------|------------------------------------------------|
| Individuelle Kompetenzstufe                                                  |                                                |
|                                                                              |                                                |
|                                                                              |                                                |
|                                                                              |                                                |
|                                                                              |                                                |
|                                                                              |                                                |
| <ul> <li>Individuell angepasst</li> </ul>                                    |                                                |
| <ul> <li>Individuell angepasst</li> <li>Pro Kompetenzbereich kann</li> </ul> | eine Kompetenz individuell geschrieben werden. |
| <ul> <li>Individuell angepasst</li> <li>Pro Kompetenzbereich kann</li> </ul> | eine Kompetenz individuell geschrieben werden. |
| Individuell angepasst     Pro Kompetenzbereich kann                          | eine Kompetenz individuell geschrieben werden. |

2.9 Im nächsten Fenster können die Schüler/innen ausgewählt werden. Standardmässig sind alle Schüler/innen aktiviert. Je nach Bedürfnis (z.B. im Kindergarten) können dort einzelne deaktiviert werden. Zum Schluss auf "Abschliessen" klicken.

| Planung                                                           |                |
|-------------------------------------------------------------------|----------------|
|                                                                   |                |
| Kompetenzstufe übertragen                                         |                |
| Auf die Beurteilungsbogen von folgenden Schüler/innen übertragen: |                |
| 5 Schüler/innen:                                                  |                |
| 🔽 Je anda Küng                                                    | Alle auswählen |
| Judith König                                                      |                |
| Marcel Luan Kreich                                                | Ale entremen   |
| 🔲 Rebecca Torriani                                                |                |
| Samantha Bigler                                                   |                |
| V Sven-Alexander Cesario                                          |                |
|                                                                   |                |
|                                                                   |                |
| < Zurück                                                          | schliessen     |

Personale Kompetenzen

## 2.10 **Filterfunktion**

Mit Hilfe der Filterfunktion können die überfachlichen Kompetenzen und Fachbereiche bequem gefiltert werden. Ebenfalls können die Kompetenzstufen nach Inhalten durchsucht werden.

| Uberfachlic                 | che Kompetenzen                                                                                                    | 71                                                                                                    |                                                                                                    |                                                                                                    |                                                                                                    |
|-----------------------------|----------------------------------------------------------------------------------------------------|----------------------------------------------------------------------------------------------------|----------------------------------------------------------------------------------------------------|----------------------------------------------------------------------------------------------------|----------------------------------------------------------------------------------------------------|
| Soziale Kor                 | metenzen                                                                                                    | 27                                                                                                    |                                                                                                    |                                                                                                    |                                                                                                    |
| Methodisch                  | he Kompetenzen                                                                                                    | 15                                                                                                    |                                                                                                    |                                                                                                    |                                                                                                    |
| Fachbereid                  | the                                                                                                    | om                                                                                                    |                                                                                                    |                                                                                                    |                                                                                                    |
| Deutsch                     |                                                                                                    | 00                                                                                                    |                                                                                                    |                                                                                                    |                                                                                                    |
| Mathemati                   | k                                                                                                    |                                                                                                    |                                                                                                    |                                                                                                    |                                                                                                    |
| Natur, Mer                  | nsch, Gesellschaft                                                                                                    | lig                                                                                                    |                                                                                                    |                                                                                                    |                                                                                                    |
| Bildnerisch                 | es Gestalten                                                                                                    | thi                                                                                                    |                                                                                                    |                                                                                                    |                                                                                                    |
| Beurteilung                 | gsdokumentation                                                                                                    |                                                                                                    |                                                                                                    |                                                                                                    |                                                                                                    |
| Zusatzdok                   | umente 1. Gespräch                                                                                                    | Un                                                                                                    |                                                                                                    |                                                                                                    |                                                                                                    |
| <ol> <li>Gespräc</li> </ol> | ch .                                                                                                    | en                                                                                                    |                                                                                                    |                                                                                                    |                                                                                                    |
| Zusatzdoki                  | umente 2. Gespräch                                                                                                    | a                                                                                                    |                                                                                                    |                                                                                                    |                                                                                                    |
| 2. Gespräd                  | th .                                                                                                    |                                                                                                    |                                                                                                    |                                                                                                    |                                                                                                    |
| Filter:                     | Natur, Mensch, Gesells                                                                                                    | chaft                                                                                                    |                                                                                                    | ×                                                                                                    |                                                                                                    |
| Filter:                     | Flächeninhalt                                                                                                    |                                                                                                    | • >                                                                                                    | ×                                                                                                    |                                                                                                    |
|                             |                                                                                                    |                                                                                                    |                                                                                                    |                                                                                                    |                                                                                                    |
|                             | Vbertachlin<br>Personale<br>Soziale Kon<br>Methodiscl<br>Fachbereic<br>Deutsch<br>Mathemati<br>Natur, Men<br>Bildnerisch<br>Beurteilun;<br>Zusatzdok<br>1. Gespräc<br>Zusatzdok<br>2. Gespräc<br>Filter: | Obertachliche Kompetenzen<br>Personale Kompetenzen<br>Soziale Kompetenzen<br>Methodische Kompetenzen<br>Fachbereiche<br>Deutsch<br>Mathematik<br>Natur, Mensch, Gesellschaft<br>Bildnerisches Gestalten<br>Beurteilungsdokumentation<br>Zusatzdokumente 1. Gespräch<br>1. Gespräch<br>Zusatzdokumente 2. Gespräch<br>2. Gespräch<br>Filter: Natur, Mensch, Gesells<br>Filter: Flächeninhalt | Obertrachliche Kompetenzen       Zy         Soziale Kompetenzen       15         Soziale Kompetenzen       15         Methodische Kompetenzen       Fachbereiche         Deutsch       np         Mathematik       ig         Bildnerisches Gestalten       th i         Beurteilungsdokumente 1. Gespräch       Un         1. Gespräch       en         Zusatzdokumente 2. Gespräch       au         Filter:       Natur, Mensch, Gesellschaft         Filter:       Italian | Obertrachliche Kompetenzen       Zy         Soziale Kompetenzen       15         Methodische Kompetenzen       15         Fachbereiche       Dm         Deutsch       np         Mathematik       lig         Bildnerisches Gestalten       h i         Beurteilungsdokumentation       Un         Zusatzdokumente 1. Gespräch       en         Zusatzdokumente 2. Gespräch       at         Filter:       Natur, Mensch, Gesellschaft       v | Obertrachliche Kompetenzen Zy   Soziale Kompetenzen Ts   Methodische Kompetenzen 15   Fachbereiche Dm   Deutsch Dp   Mathematik Ig   Natur, Mensch, Gesellschaft Hi   Bildnerisches Gestalten Hi   Burteilungsdokumentation Un   Zusatzdokumente 1. Gespräch en   Zusatzdokumente 2. Gespräch at   Filter: Natur, Mensch, Gesellschaft Filter: Filter: Flächeninhalt Filter: |

- 2.11 Möglichkeit 1
   Man wählt z.B. den Fachbereich "Natur, Mensch, Gesellschaft" aus und wendet den Filter an >.
- 2.12 Möglichkeit 2 Man gibt beliebige Suchbegriffe ein und wendet den Filter an >.
- <sup>2.13</sup> Zurückgesetzt wird die Filterabfrage jeweils mit dem **X**.

2.14 Im Register Planung (ganz unten) befinden sich die Checkboxen für das Datum und die Fördervereinbarung. Es empfiehlt sich, diese auch in der Planung zu aktiviere, damit sie im Beurteilungsbogen unter "Gemäss Planung" auch erscheinen.

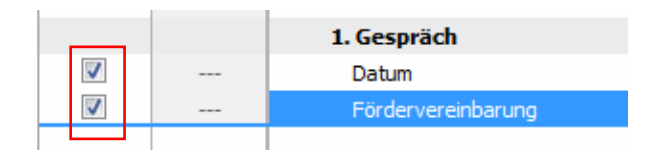

2.15 Hinweis

Die Grobplanung der Beurteilung kann am Anfang über beide Jahre hinweg gemacht werden. Somit können die einzelnen Kompetenzstufen gleichmässig auf die beiden Zeiträume verteilt werden. Bei der Beurteilung muss aber im Register "Beurteilungsbogen" immer nur ein Gespräch sichtbar sein (1. oder 2. Gespräch) Sonst ist dort nicht ersichtlich, welche Kompetenzstufen welchem Gespräch zugeordnet sind.

| Beurteilungsbo | gen                             |
|----------------|---------------------------------|
| Anlass:        | Schüler:                        |
| Alle           | Jolanda Küng 👻                  |
| 1.             | Beurteilungsbogen Druckausgaben |
| Gesanter Kata  | og Gemäss Planung Filter:       |
|                |                                 |
|                |                                 |
|                |                                 |
|                |                                 |
|                |                                 |

## 3. Beurteilungsbogen

3.1 Im Register "Beurteilungsbogen" er-Übersicht Planung Beurteilungsbogen Druckausgaben folgt die eigentliche Beurteilung.

## Hinweis

Im Beurteilungsbogen gibt es zwischen dem 1. und 2. Zyklus einen Unterschied.

terschieden.

Ab dem 2. Zyklus werden die Kompetenzbereiche beurteilt und bewertet: nicht erreicht, teilweise erreicht, <mark>erreicht</mark> und <mark>übertroffen</mark>. Die Lehrperson aktiviert zudem mit den Checkboxen die entsprechenden Kompetenzstufen, auf denen die Beurteilung abgestützt ist.

3.2 Falls eine Planung gemacht wurde, empfiehlt es sich, die Ansicht gemäss Planung auszuwählen. Somit erscheinen nur die Kompetenzstufen, die bei der Planung aktiviert wurden.

> Wurde die Planung über beide Jahre erstellt, darf nur das aktuelle Gespräch aktiv sein.

| Übersicht        | Planung | Beurteilungsbogen |
|------------------|---------|-------------------|
| Gesamter Katalog |         | Gemäss Planung    |

### Hinweis

Es gibt zwei Varianten, um die Beurteilung vorzunehmen. Mit der ersten Möglichkeit können die Schüler/innen einzeln beurteilt werden. Mit der zweiten Möglichkeit können alle Schüler/innen gleichzeitig bezüglich einer Kompetenzstufe beurteilt werden.

3.3 Eingabe für einzelne Schüler/innen

Für die ersten zwei Varianten kann in der Dropdownliste "Schüler:" der gewünschte Schüler, die Schülerin ausgewählt werden.

|   | Schuler:                                                                                |    |
|---|-----------------------------------------------------------------------------------------|----|
|   | (Alle) 🔻                                                                                |    |
| _ | (Alle)                                                                                  | L  |
|   | Jolanda Küng<br>Judith König<br>Leander Spitz<br>Marcel Luan Kreich<br>Rebecca Torriani | JC |

#### 3.4 Hinweis

Für die Eintragungen stehen die zwei folgenden technischen Möglichkeiten zur Verfügung:

- Bearbeitungsmodus mit der Maus •
- Tastaturmodus mit Leer- & Cursortaste •

#### 3.5 Bearbeitungsmodus

Auf der Symbolleiste "Bearbeitung ein" wählen.

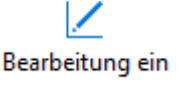

Die einzelnen Kompetenzstufen können schülerweise beurteilt werden.

3.6 1. Zyklus

> Der rote Punkt steht für einen Förderschwerpunkt. Im Ausdruck erscheint neben der Kompetenz ein schwarzer Punkt •.

> Der grüne Haken zeigt den Lern- und Entwicklungsstand. Im Ausdruck erscheint die entsprechende Kompetenz.

## 2. Zyklus

Die Fremdbeurteilung ist horizontal angeordnet. Im Ausdruck erscheint die Beurteilung durch ein Dreieck ►.

Die Kompetenzstufen sind vertikal aufgelistet. Jene, die zur Beurteilung der Kompetenzbereiche dienen, sind zu aktivieren. Im Ausdruck erscheinen die Kompetenzstufen, die mit einem Haken versehen sind.

3.7 Eingabe einer Kompetenzstufe für mehrere Schüler/innen

> Eine Kompetenz im 1. Zyklus respektive eine Kompetenzstufe oder ein Kompetenzbereich im 2. Zyklus wird durch einen Doppelklick ausgewählt.

Achtung: Damit dies funktioniert, darf der Bearbeitungsmodus nicht aktiv sein.

## 1. Zyklus

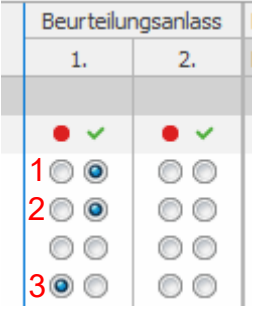

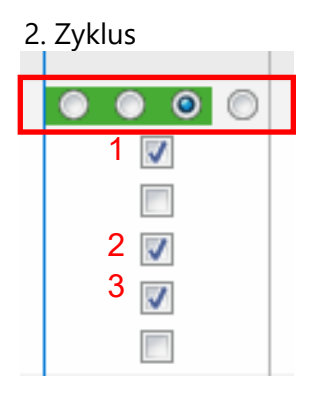

Ausdruck

## Ausdruck

|       | Sprechen                     |    | 1. G | 1. Gespräch 🛛 ▷ 🕨 ⊳          |  |
|-------|------------------------------|----|------|------------------------------|--|
| 1     | Spricht mit verständlicher A |    |      |                              |  |
| 2     | Drückt sich in Mundart und   |    |      |                              |  |
| 3     | Kann einfache monologisch    |    |      | Lesen                        |  |
| Ŭ     |                              |    | 1    | Erkennt vertraute Wörter sch |  |
| irfer | l.                           |    | 2    | Versteht einen Text und kan  |  |
| irklä | rung, Erzählung.             | 3• | 3    | Wendet Lesestrategien an, I  |  |

#### Entwicklungsorientierte Zugänge Körper, Gesundheit, Motorik Kann verschiedene Bewegungsformen dosiert ausführen, z.B. ein- und beid. • Verfügt über koordinative Fähigkeiten, z.B. auf einem Bein stehen, auf einer. • Zeigt Selbstvertrauen und ist mutig, z.B. Rutschbahn, Klettergerüst, Schauk. • Kann einen Ball einhändig in die Weite werfen, beidhändig aufwerfen und wi. • Kann die Bewegung zu Musik anpassen, z.B. Tempo, Bewegungsumfang.

Kann seine Körperveränderungen beschreiben und einordnen, z.B. grösser ...

<sup>3.8</sup> Im geöffneten Fenster kann danach eine Kompetenz für alle Schüler/innen beurteilt werden (1. Zyklus).

> Um den Vorgang zu vereinfachen, kann in einem ersten Schritt in der Spalte "Für alle Schüler/innen übernehmen:" angeklickt werden. Somit ist der Standard gesetzt und die Abweichungen können anschliessend bei den einzelnen Schülerinnen und Schülern eingetragen werden.

> Im geöffneten Fenster kann danach eine Kompetenz für alle Schüler/innen beurteilt werden (1. Zyklus).

## 1. Zyklus

|                                    | E | Beurteilung | , |
|------------------------------------|---|-------------|---|
|                                    |   | 1.          |   |
| Für alle Schüler/innen übernehmen: |   | $\odot$     |   |
| Schüler/innen                      |   | • •         |   |
| Bajram Dunjic                      |   | 0           |   |
| Jan Frey                           |   | $\odot$     |   |
| Luca Schmidt                       |   | $\odot$     |   |
| Moreno Signori                     |   | $\odot$     |   |
| Rita Tal                           |   | $\odot$     |   |
| Stefan Albrecht                    |   | $\odot$     |   |
|                                    |   |             |   |

## 2. Zyklus (Kompetenzbereich)

|                                    | Beurteilung                                                                                                    |
|------------------------------------|----------------------------------------------------------------------------------------------------|
|                                    | 1.                                                                                                    |
| Für alle Schüler/innen übernehmen: | $\bigcirc \bigcirc \bigcirc \bigcirc \bigcirc \bigcirc $                                                                                                    |
| Schüler/innen                      |                                                                                                    |
| Jolanda Küng                       | O      O     O |
| Judith König                       | ○ ○ ○ ○                                                                                                    |
| Leander Spitz                      | o o o o                                                                                                    |
| Marcel Luan Kreich                 | 000                                                                                                    |
| Rebecca Torriani                   | O      O     O |
| Samantha Bigler                    | 0 0 0 0                                                                                                    |
| Sven-Alexander Cesario             | o o o o                                                                                                    |
|                                    |                                                                                                    |

## 2. Zyklus (Kompetenzstufe)

Kompetenzstufe

| Findet sich in neuen, un | gewo   |
|--------------------------|--------|
| kann Herausforderunge    | en ani |
| umgehen.                 |        |
|                          |        |

|                                    | E | Beurteilun | g |
|------------------------------------|---|------------|---|
|                                    |   | 1.         |   |
| Für alle Schüler/innen übernehmen: |   | V          |   |
| Schüler/innen                      |   |            |   |
| Müller Margrith                    |   | 1          |   |
| Muff Nina                          |   | <b>V</b>   |   |
| Roth Alban                         |   | 1          |   |
| Schaller Fabrizia                  |   | <b>V</b>   |   |
| Scherer Silja                      |   | 1          |   |
| Weingartner Saraina                |   | <b>V</b>   |   |
|                                    |   |            |   |

## 3.9 Hinweis

Die Fremdbeurteilung im 2. Zyklus erfolgt pro Kompetenzbereich. Die einzelnen Kompetenzstufen werden nicht beurteilt. Die ausgewählten Kompetenzstufen erklären die Beurteilung.

## 3.10 Ansicht Klassenübersicht

Schüler:

(Alle) 🔻

Bei dieser Ansicht ist jeweils die gesamte Klasse mit allen Inhalten sichtbar. Damit diese erscheint, muss bei "Schüler:" (Alle) ausgewählt sein.

## <sup>3.11</sup> Danach erscheint diese Ansicht.Auch dort kann per Tastatur oder "Bearbeitung ein" die Beurteilung eingetragen werden.

|   |                                                                                                    |    | Jolanda Küng |             |    | Judith König |            |
|---|----------------------------------------------------------------------------------------------------|----|--------------|-------------|----|--------------|------------|
|   |                                                                                                    | 1. | 2.           | Fortschritt | 1, | 2.           | Fortschrit |
| Ü | berfachliche Kompetenzen                                                                                                    |    |              |             |    |              |            |
|   | Personale Kompetenzen                                                                                                    |    |              |             |    |              |            |
|   | Selbstständig arbeiten                                                                                                    |    |              | 0           |    |              | 0          |
|   | <ul> <li>Findet sich in neuen, ungewohnten Situationen zurecht,</li> </ul>                                                                                                    |    |              |             |    |              |            |
| 9 | Holt sich Unterstützung und Hilfe, wenn dies notwendig …     Richtet den Arbeitsplatz zweckmässig ein, kann die Zeit …     Kann sich auf eine Aufgabe konzentrieren und ausdauer …     Pro Kompetenzbereich kann eine Kompetenz Individuell g … Sorgfältig arbeiten     Erledigt Arbeiten/Hausaufgaben sowie Vorbereitungen f… |    |              | 0           |    |              | 0          |
|   | Individuelle Kompetenzsture Sich aktiv am Unterricht beteiligen                                                                                                    |    |              | 0           |    |              | 0          |
|   | Kann sich eine eigene Meinung bilden und die Argument…     Bringt in den Unterricht Informationen, eigene Beiträge …                                                                                                    |    |              |             |    |              |            |
|   | Eigene Fähigkeiten einschätzen                                                                                                    |    |              | 0           |    |              | 0          |
|   | Kann auf Lernwege zurückschauen, diese beschreiben u                                                                                                    |    |              |             |    |              |            |

## 3.12 Individuelle Kompetenzstufen

Analog dem Register "Planung" können auch in der Beurteilung pro Kompetenzbereich "Individuelle Kompetenzstufen" definiert und zugeordnet werden. Im Gegensatz zur Planung erscheint diese Kompetenzstufe jeweils nur beim ausgewählten Schüler/in. Dazu doppelklickt man auf die gewünschte "Individuelle Kompetenzstufe". Individuelle Kompetenzstufe

<sup>3.13</sup> Im sich dadurch öffnenden Fenster kann die individuelle Kompetenzstufe hineingeschrieben werden. Die Eingabe wird mit der "OK" Taste abgeschlossen.

| 2. Zyklus: 3. und 4. Klass                | e                                          |           |
|-------------------------------------------|--------------------------------------------|-----------|
| Schüler                                   | Mauro Kiran<br>PS3                         |           |
| Kompetenzstufe                            | Das ist meine individuelle Kompetenzstufe. | LP        |
| Kompetenzstufe                            | Bemerkungen                                |           |
| 🔘 Gemäss Beurteilung                      | sbogen                                     |           |
| Individuelle Kompetenz                    | stufe                                      |           |
| <ul> <li>Individuell f ür Maur</li> </ul> | o angepasst                                |           |
| Das ist meine individuel                  | le Kompetenzstufe.                         |           |
|                                           |                                            |           |
| ,                                         |                                            |           |
|                                           |                                            |           |
|                                           |                                            |           |
|                                           |                                            | _         |
| Notizen                                   | OK                                         | Abbrechen |

## <sup>3.14</sup> Übertragung der Überfachlichen Beurteilung ins Zeugnis (2. Zyklus)

## 3.15 Hinweis

"Lern und Arbeitsverhalten" und "Sozialverhalten" entsprechen dem Zeugniseintrag. Diese Einträge können direkt vom Beurteilungsbogen ins Zeugnis übertragen werden.

Auch wenn das Gespräch erst im 2. Semester stattfindet, empfiehlt es sich, die Beurteilung der "Überfachlichen Kompetenzen" inklusive Zeugniseinträge im Januar vorzunehmen. Somit müssen kurz vor dem Gespräch nur noch allfällige Änderungen im Beurteilungsbogen angebracht werden.

3.16 Wenn der Beurteilungsbogeneintrag und der Zeugniseintrag nicht identisch sind, wird dies optisch sichtbar gemacht (beide Einträge werden im Hintergrund rot). Im abgebildeten Fall ist die Fremdbeurteilung ein "teilweise erreicht". Im Zeugnis steht aber ein "erreicht". Nun kann die Klassenlehrperson entscheiden, ob der Zeugniseintrag geändert werden soll. Dazu doppelklickt sie auf den Zeugniseintrag (rechte Spalte).

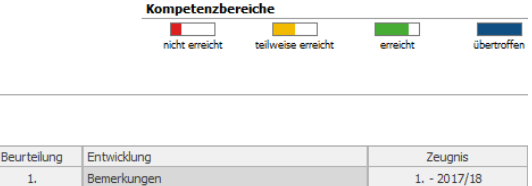

|   | Beurteilung | Entwicklung | Zeugnis   |
|---|-------------|-------------|-----------|
|   | 1.          | Bemerkungen | 1 2017/18 |
|   |             |             |           |
|   |             |             |           |
|   |             |             | erreicht  |
| - |             |             |           |

3.17 Im geöffneten Fenster wählt sie nun die gewünschte Beurteilung. Diese wird direkt ins Zeugnis übernommen.

| <u> </u>                                                                                                    | teilweise erreicht                                                                                                    | <u> </u>                                                                          | übertroffen                          |
|----------------------------------------------------------------------------------------------------|----------------------------------------------------------------------------------------------------|-----------------------------------------------------------------------------------|--------------------------------------|
| nicht erreicht                                                                                               | · • •                                                                                                    | erreicht                                                                          | ' ' '                                |
| Aktuellen Vorschlag nur<br>Da keine Verhaltensbeurt                                                          | n übertragen: erreicht<br>teilungen vorhanden sind, wir                                                                      | (Vorgabewert)<br>d der Vorgabewert verwer                                         | idet, welcher im Moo                 |
| Aktuellen Vorschlag nur<br>Da keine Verhaltensbeurt<br>'Schulfächer' für das dazi                            | n übertragen: erreicht<br>teilungen vorhanden sind, win<br>ugehörige Datenfeld definiert i                                   | (Vorgabewert)<br>d der Vorgabewert verwer<br>st.                                  | idet, welcher im Moo                 |
| Aktuellen Vorschlag nur<br>Da keine Verhaltensbeurt<br>Schulfächer' für das dazi<br>Sobald die einzelnen Fäc | n übertragen: erreicht<br>teilungen vorhanden sind, win<br>ugehörige Datenfeld definiert i<br>her im Modul 'Verhalten' beurt | (Vorgabewert)<br>d der Vorgabewert verwer<br>st.<br>eilt sind, wird ein Vorschlag | idet, welcher im Moo<br>g ermittelt. |

<sup>3.18</sup> Sobald das LehrerOffice vom 1. ins 2. Semester gewechselt hat, erscheint im Beurteilungsbogen das Zeugnis des 2. Semesters. Auch hier können die Zeugnisanpassungen direkt im Beurteilungsbogen erfolgen.

## 3.19 **Bemerkungen**

## Hinweis

Pro Kompetenzbereich und/oder Kompetenzstufe können Bemerkungen dazugeschrieben werden. Besonders für das Gespräch mit den Eltern empfiehlt es sich, hier entsprechende Kommentare zu setzen.

Datum einfüger

Notizen...

- 3.20 In der Spalte "Bemerkungen" kann neben dem Kompetenzbereich, respektive neben der Kompetenzstufe, mit einem Doppelklick das Fenster geöffnet werden.
- 3.21 Im geöffneten Fenster unter Register "Bemerkungen" werden die Beobachtungen festgehalten.

Als zusätzliche Hilfe können Journaleinträge direkt aus dem Modul Journal übernommen werden.

Um bestehende Journaleinträge zu übernehmen, muss auf "Journal einfügen..." geklickt werden.

| Bemerkunger                                                          | ı                                                                                                    |          |
|----------------------------------------------------------------------|----------------------------------------------------------------------------------------------------|----------|
|                                                                      |                                                                                                    | 1        |
|                                                                      |                                                                                                    | Ŀ        |
|                                                                      |                                                                                                    |          |
|                                                                      |                                                                                                    |          |
|                                                                      |                                                                                                    |          |
|                                                                      |                                                                                                    |          |
|                                                                      |                                                                                                    |          |
| 1. Zyklus: Kindergarten                                              | oder Basisstufe                                                                                                    |          |
|                                                                      |                                                                                                    |          |
| Schüler                                                              | Anna Burri                                                                                                    |          |
| Schüler                                                              | Anna Burri<br>Kiga 1                                                                                                    |          |
| Schüler<br>Kompetenzstufe                                            | Anna Burri<br>Kiga 1<br>Verfügt über koordinative Fähigkeiten, z.8. auf einem Bein<br>stehen, auf einer schmalen Unterlage balancieren,<br>schaukeln, klettern.                                                 | U        |
| Schüler<br>Kompetenzstufe<br>Bemerkungen Än                          | Anna Burri<br>Kiga 1<br>Verfügt über koordinative Fähigkeiten, z.B. auf einem Bein<br>stehen, auf einer schmalen Unterlage balancieren,<br>schaukeln, klettern.<br>derungen                                     | U        |
| Schüler<br>Kompetenzstufe<br>Bemerkungen Än<br>Bemerkungen zur Stand | Anna Burri<br>Kiga 1<br>Verfügt über koordinative Fähigkeiten, z.B. auf einem Bein<br>stehen, auf einer schmalen Unterlage balancieren,<br>schaukeln, kettern.<br>derungen                                      | U        |
| Schüler<br>Kompetenzstufe<br>Bemerkungen Än<br>Bemerkungen zur Stand | Anna Burri<br>Kiga 1<br>Verfügt über koordinative Fähigkeiten, z.B. auf einem Bein<br>stehen, auf einer schmalen Unterlage balancieren,<br>schaukeln, klettern.<br>derungen<br>ortbestimmung oder zur Diagnose: | U        |
| Schüler<br>Kompetenzstufe<br>Bemerkungen Än<br>Bemerkungen zur Stand | Anna Burri<br>Kiga 1<br>Verfügt über koordinative Fähigkeiten, z.B. auf einem Bein<br>stehen, auf einer schmalen Unterlage balancieren,<br>schaukeln, klettern.<br>derungen<br>ortbestimmung oder zur Diagnose: | IJ       |
| Schüler<br>Kompetenzstufe<br>Bemerkungen An<br>Bemerkungen zur Stand | Anna Burri<br>Kiga 1<br>Verfügt über koordinative Fähigkeiten, z.B. auf einem Bein<br>stehen, auf einer schmalen Unterlage balancieren,<br>schaukeln, klettern.<br>derungen<br>ortbestimmung oder zur Diagnose: | <b>u</b> |

Abbrechen

3.22 Danach kann der gewünschte Eintrag ausgewählt und in den Bogen übertragen werden.

Text für Anna Burri zusammenstellen

| Notizen Journaleinträge                                                            | Optionen |
|------------------------------------------------------------------------------------|----------|
| Nach Schulfächern gruppiert                                                        |          |
| <ul> <li>Beobachtung</li> <li>Neutral</li> <li>Positiv</li> <li>Negativ</li> </ul> |          |
| Übernehmen >>                                                                      |          |
| Einfügen Abbrechen                                                                 |          |
| Beurteilungsdokumentation                                                          |          |

Dokument
 Dokument

3. Dokument 1. Gespräch

Fördervereinbarung

DaZ: Einschätzungsbogen Sprachgewandt

Datum

## 3.23 Beurteilungsdokumentation

Die Beurteilungsdokumentation beinhaltet die Zusatzdokumente, das Datum und die Fördervereinbarung. Das Datum muss eingetragen und eine Fördervereinbarung vorhanden sein.

## 3.24 Zusatzdokumente

Hier können die Dokumente ausgewählt werden, mit denen die Beurteilungsdokumentation ergänzt werden möchte. Es ist auch möglich, einen nicht zur Auswahl stehenden Dokumentennamen hineinzuschreiben.

3.25 Datum

Mit einem Doppelklick auf das Feld rechts vom Datum öffnet sich ein Fenster. Darin kann das gewünschte Gesprächsdatum eingegeben werden.

| Eintrag                                                                  |                             |         |
|--------------------------------------------------------------------------|-----------------------------|---------|
| 1 Doluments                                                              |                             |         |
| 1. Dokument.                                                             |                             |         |
|                                                                          |                             | <b></b> |
| Förderinstrumente der Integrativen<br>Förderinstrumente der Integrativen | Förderung<br>Sonderschulung |         |

| 1. Gespräch    |      |   |  |
|----------------|------|---|--|
| Datum          |      |   |  |
| Fördervereinba | rung |   |  |
| Eintrag        |      |   |  |
| Datum:         |      |   |  |
| Ι              |      | 曲 |  |
|                |      |   |  |
|                |      |   |  |

3.26 Fördervereinbarung

Gleich verhält es sich mit der Fördervereinbarung. Mit einem Doppelklick auf das Feld rechts öffnet sich ein Fenster.

3.27 Im Register "Eintrag" kann die Fördervereinbarung geschrieben werden. Als zusätzliche Hilfe können Textbausteine wie z.B. Journaleinträge eingefügt werden.

| 1. Gespräch        |  |
|--------------------|--|
| Datum              |  |
| Fördervereinbarung |  |

| 1. Zyklus: Ki                                                                 | indergarten od                                                                                                | er Basisstufe                                                                                                    |                                                                           |                                                         |                                                    |
|-------------------------------------------------------------------------------|----------------------------------------------------------------------------------------------------|----------------------------------------------------------------------------------------------------|---------------------------------------------------------------------------|---------------------------------------------------------|----------------------------------------------------|
| Schüler                                                                       |                                                                                                    | Anna Burri<br>Kiga 1<br>Fördervereinbarung                                                                                                    |                                                                           |                                                         | P                                                  |
| Eintrag                                                                       | Änderungen                                                                                                    |                                                                                                    |                                                                           |                                                         |                                                    |
| Förderverv<br>Anna hat<br>dass sie e<br>Anna kanı<br>Kletterger<br>Die Schule | einbarung:<br>grosses Potenti<br>s kann. Dieses N<br>n auf ihre Stärke<br>ust mutiger aus<br>unterstützt im I | al, wagt sich allerdings ers<br>luster zeigt sich auch zu i<br>n und Ressourcen zurück<br>orobieren und mehr wage<br>Bereich Sport und Bewegu | ; an neue Aufgal<br>łause.<br>greifen und dies<br>n.<br>ung und die Elter | ben, wenn sie zu<br>e gezielter einse<br>n beim Schwimm | i 100% sicher ist,<br>tzen, z.B beim<br>en lernen. |
| Datur                                                                         | n einfügen                                                                                                    | Vorname einfügen                                                                                                    | Journal ein                                                               | ıfügen                                                  | Vorlagen                                           |
| Notizen                                                                       |                                                                                                    |                                                                                                    | Ν                                                                         | ОК                                                      | Abbrechen                                          |

## 3.28 Hinweis

Die Fördervereinbarung wird von der Klassenlehrperson in der Regel im Voraus im Lehrer-Office erfasst. Im Gespräch kann es zu Ergänzungen und Korrekturen kommen. Diese dürfen von Hand hineingeschrieben werden. Somit kann der Bogen von den Erziehungsberechtigten am Gespräch unterschrieben werden. Die Klassenlehrperson muss danach lediglich die Änderungen noch im LehrerOffice nachtragen.

## 4. Druckausgabe

- 4.1 Der vierte und letzte Schritt umfasst den Ausdruck.
- 4.2 Die nebenstehenden vier Inhalte können ausgedruckt werden.
   Die "Fremdbeurteilung mit Bemerkungen" und "Gesamter Katalog" ist nur für den internen Gebrauch bestimmt.

|                                                                                                    | Planung                                                                                                    | Beurteilungsbo                                                                                                  | ogen    | Drucka              | usgabe                                |
|----------------------------------------------------------------------------------------------------|----------------------------------------------------------------------------------------------------|----------------------------------------------------------------------------------------------------|---------|---------------------|---------------------------------------|
|                                                                                                    |                                                                                                    |                                                                                                    |         |                     |                                       |
|                                                                                                    |                                                                                                    |                                                                                                    |         |                     |                                       |
| 1 Tuldue                                                                                                    |                                                                                                    |                                                                                                    |         |                     |                                       |
| T. Zykius                                                                                                    |                                                                                                    |                                                                                                    |         |                     | 1                                     |
| Planung                                                                                                    | Beurteilung                                                                                                    | sbogen                                                                                                    | Druckau | sgaben              |                                       |
| IU: Fremdbeuri                                                                                                    | teiluna, 1. Ge                                                                                                    | soräch                                                                                                    |         |                     |                                       |
| LU: Fremdbeurt                                                                                                    | teilung, 1. Ges                                                                                                    | spräch                                                                                                    |         |                     |                                       |
| LU: Fremdbeurt                                                                                                    | teilung, 2. Ges                                                                                                    | spräch                                                                                                    |         |                     |                                       |
| LU: Gesamler N                                                                                                    | atalog                                                                                                    |                                                                                                    |         |                     |                                       |
| Fremdbeurteilu                                                                                                    | ng mit Bemerk                                                                                                    | ungen                                                                                                    |         |                     |                                       |
|                                                                                                    |                                                                                                    |                                                                                                    |         |                     |                                       |
| 0 7 1 1                                                                                                    |                                                                                                    |                                                                                                    |         |                     |                                       |
| 2. Zyklus                                                                                                    |                                                                                                    |                                                                                                    |         |                     | _                                     |
|                                                                                                    |                                                                                                    |                                                                                                    |         |                     | _                                     |
| Planung                                                                                                    | Beurteilung                                                                                                    | sbogen                                                                                                    | Druckau | sgaben              |                                       |
| Planung                                                                                                    | Beurteilung                                                                                                    | sbogen                                                                                                    | Druckau | sgaben              |                                       |
| Planung                                                                                                    | Beurteilung<br>teilung, 1. Ge                                                                                                    | sbogen<br>spräch                                                                                                | Druckau | sgaben              | ,                                     |
| LU: Fremdbeurt                                                                                                    | Beurteilung<br>teilung, 1. Ge                                                                                                    | sbogen<br>spräch<br>spräch                                                                                      | Druckau | sgaben              |                                       |
| Planung<br>LU: Fremdbeurt<br>LU: Fremdbeurt<br>LU: Fremdbeurt<br>LU: Bestätigung                                                               | Beurteilung<br>teilung, 1. Ge<br>teilung, 1. Ges<br>teilung, 2. Ges<br>1. Gespräck                                                                          | sbogen<br>spräch<br>spräch<br>spräch                                                                            | Druckau | sgaben              |                                       |
| Planung<br>LU: Fremdbeurt<br>LU: Fremdbeurt<br>LU: Fremdbeurt<br>LU: Bestätigung<br>LU: Bestätigung                                            | Beurteilung<br>teilung, 1. Ge<br>teilung, 1. Ge<br>teilung, 2. Ges<br>g, 1. Gespräd<br>g, 2. Gespräd                                                        | sbogen<br>spräch<br>spräch<br>spräch<br>n                                                                       | Druckau | sgaben              |                                       |
| Planung<br>LU: Fremdbeur<br>LU: Fremdbeur<br>LU: Fremdbeur<br>LU: Bestätigung<br>LU: Bestätigung<br>LU: Gesamter K                             | Beurteilung<br>teilung, 1. Ge<br>teilung, 1. Ge<br>teilung, 2. Ge<br>g, 1. Gespräd<br>g, 2. Gespräd<br>atalog                                               | sbogen<br>spräch<br>spräch<br>spräch<br>n                                                                       | Druckau | sgaben              |                                       |
| Planung<br>LU: Fremdbeurt<br>LU: Fremdbeurt<br>LU: Fremdbeurt<br>LU: Bestätigung<br>LU: Bestätigung<br>LU: Gesamter K<br>Fremdbeurteilu        | Beurteilung, 1. Ge<br>teilung, 1. Ge<br>teilung, 2. Get<br>g, 1. Gespräd<br>g, 2. Gespräd<br>atalog                                                         | sbogen<br>spräch<br>spräch<br>n<br>n<br>sungen                                                                  | Druckau | sgaben              | ,<br>,                                |
| Planung<br>LU: Fremdbeurt<br>LU: Fremdbeurt<br>LU: Bestätigung<br>LU: Bestätigung<br>LU: Gesamter K<br>Fremdbeurteiluu<br>LU: Kompetenzi       | Beurteilung<br>teilung, 1. Ge<br>teilung, 2. Get<br>teilung, 2. Get<br>g, 1. Gespräd<br>atalog<br>ng mit Bemerk<br>raster                                   | sbogen<br>spräch<br>spräch<br>n<br>n<br>sungen                                                                  | Druckau | sgaben              | ,<br>,                                |
| Planung<br>LU: Fremdbeurt<br>LU: Fremdbeurt<br>LU: Bestätigung<br>LU: Bestätigung<br>LU: Gesamter K<br>Fremdbeurteilu<br>LU: Kompetenze        | Beurteilung<br>teilung, 1. Ge<br>teilung, 2. Ger<br>teilung, 2. Ger<br>g, 1. Gespräd<br>a, 2. Gespräd<br>atalog<br>ng mit Bemerk<br>aster                   | sbogen<br>spräch<br>spräch<br>n<br>n<br>sungen                                                                  | Druckau | sgaben              | ,<br>,                                |
| Planung<br>LU: Fremdbeurt<br>LU: Fremdbeurt<br>LU: Bestätigung<br>LU: Bestätigung<br>LU: Gesamter K<br>Fremdbeurteilu<br>LU: Kompetenze        | Beurteilung<br>teilung, 1. Ge<br>teilung, 2. Ge<br>g, 1. Gespräd<br>g, 2. Gespräd<br>atalog<br>ng mit Bemerk<br>raster<br>Planung Be                        | sbogen<br>spräch<br>spräch<br>n<br>n<br>sungen                                                                  | Druckau | sgaben              |                                       |
| Planung U: Fremdbeurt U: Fremdbeurt U: Fremdbeurt U: Bestätigung U: Bestätigung U: Gesamter K Fremdbeurteilu U: Kompetenze Übersicht           | Beurteilung<br>teilung, 1. Ge<br>teilung, 2. Ge<br>g, 1. Gespräd<br>atalog<br>ng mit Bemerk<br>raster<br>Planung Be                                         | sbogen<br>spräch<br>spräch<br>n<br>sungen<br>sungen                                                             | Druckau | sgaben              |                                       |
| Planung U: Fremdbeurt U: Fremdbeurt U: Bestätigung U: Bestätigung U: Gesamter K Fremdbeurteilu U: Kompetenze Übersicht Was: LU:                | Beurteilung<br>teilung, 1. Ge<br>teilung, 2. Ge<br>g, 1. Gespräd<br>atalog<br>ng mit Bemerk<br>raster<br>Planung Be                                         | sbogen<br>spräch<br>spräch<br>n<br>spräch<br>n<br>sungen<br>sungen<br>surteilungsbogen<br>ng, 1. Gespräch       | Druckau | rausgaben           | ·                                     |
| Planung U: Fremdbeurt U: Fremdbeurt U: Fremdbeurt U: Bestätigung U: Gesamter K Fremdbeurteiluu U: Kompetenze Übersicht Was: U: Beachter        | Beurteilung<br>teilung, 1. Ge<br>teilung, 2. Gez<br>teilung, 2. Gez<br>ratalog<br>ng mit Bemerk<br>aster<br>Planung Be<br>Fremdbeurteilu<br>sie bitte die 4 | sbogen<br>spräch<br>spräch<br>spräch<br>n<br>sungen<br>surteilungsbogen<br>ng, 1. Gespräch<br><b>4 Hinweise</b> | Druckau | sgaben<br>kausgaben | · · · · · · · · · · · · · · · · · · · |
| Planung U: Fremdbeurt U: Fremdbeurt U: Fremdbeurt U: Bestätigung U: Gesamter K Fremdbeurteilu U: Kompetenze Übersicht Was: U: Beachter Seite 1 | Beurteilung<br>teilung, 1. Ge<br>teilung, 2. Get<br>teilung, 2. Get<br>atalog<br>ng mit Bemerk<br>aster<br>Planung Be<br>Fremdbeurteilu<br>sie bitte die 4  | sbogen<br>spräch<br>spräch<br>spräch<br>n<br>sungen<br>surteilungsbogen<br>ng, 1. Gespräch<br><b>Hinweise</b>   | Druckau | kausgaben           | · · · · · · · · · · · · · · · · · · · |

4.3 Bei den Ausdrucken "LU: Fremdbeurteilung, 1. Gespräch" und LU: Fremdbeurteilung, 2. Gespräch" gibt es eine zusätzliche Druckkontrolle. Ist nicht alles komplett ausgefüllt, wird dies angezeigt.

## 4.4 Hinweis

Bei allen Fremdbeurteilungsdokumenten müssen diese Felder ausgefüllt sein:

- Komplette Angaben der Schüler/innen (Seite 1).
- Datum (vorletzte Seite)
- Fördervereinbarung (vorletzte Seite)
- 4.5 Sobald alles korrekt ausgefüllt ist, kann das gewünschte Dokument ausgedruckt werden. Dazu wird das Drucksymbol angewählt. Anschliessend muss lediglich noch der richtige Drucker ausgewählt werden.

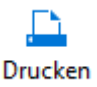